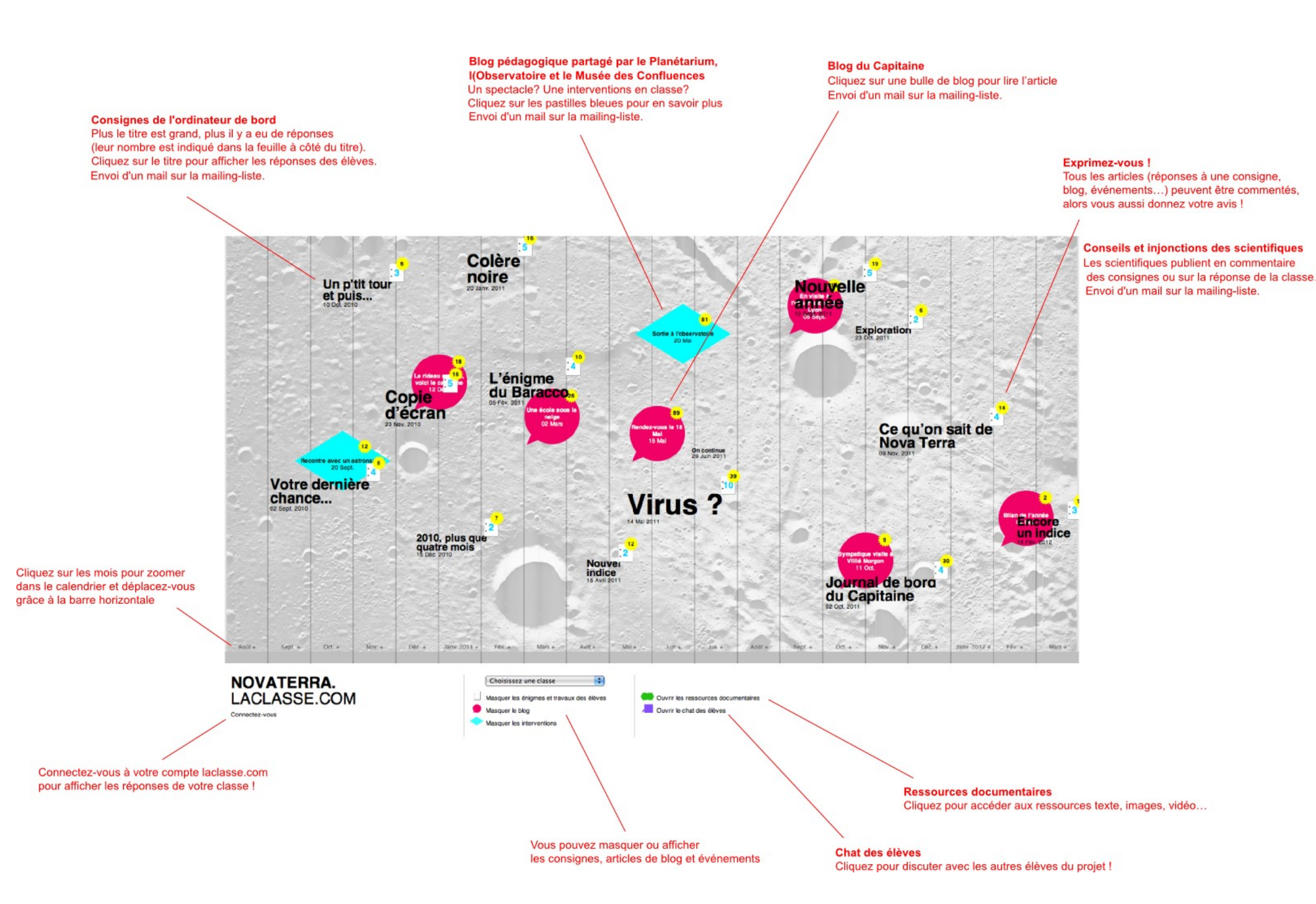

## 1. S'authentifier sur le site

http://air.laclasse.com par ex Il s'agit normalement des identifiants et mot de passe de votre compte enseignant laclasse.com.

L'identification se fait au bas du site dans les 2 champs grisés :

#### 2. Choisir ce que vous

allez publier dans le menu déroulant et créer l'article

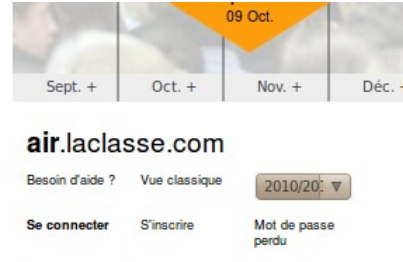

- soit une réponse à une consigne : on choisit alors le nom de son collège. Il faut ensuite cliquer sur l'une des consignes de Déc. +

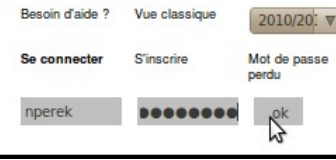

#### air.laclasse.com

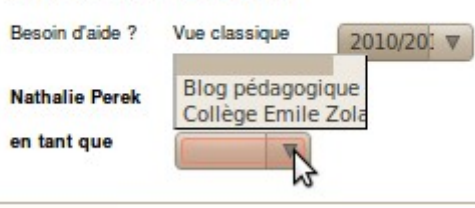

- soit un article dans le

blog pédagogique, qui permet de parler du projet aux autres inscrits et intervenants : on choisit alors le blog pédagogique. Il faut cliquer sur le signe "+".

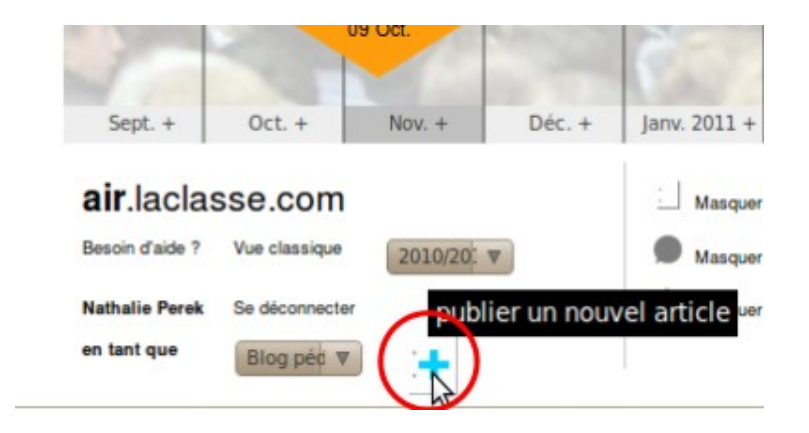

# Charcot 10 Jany 7 iser u ece d'Ulivia Rosenthal Publication du 01.25.11 Collège Laurent Mourguet comment apprivoiser un livre ? répondre à la consigne Lany 2011

air.laclasse.com Masquer les consignes et travaux des élèves

## 3. Compléter les données de l'article

l'auteur et cliquer sur le picto + .

Une fois le titre validé, vous pouvez saisir le texte "Ajouter un texte" et également ajouter un document en cliquant sur le lien "Ajouter un document".

L'article est alors publié et tout le monde reçoit un mail automatique dès qu'un nouvel article est publié sur le site.